Sehr vielen Mitarbeitern fällt es schwer, Serienbriefe an Kunden zu verschicken, wenn sie die Serienbrieffunktion von Word nicht beherrschen. Wenn die Kunden mit Excel verwaltet werden, genügen nur ein paar Klicks, und der geforderte Serienbrief ist fertig.

## Wie das funktioniert, werde ich jetzt anschaulich beschreiben:

Zuerst wird Word mit einem leeren Dokument gestartet. Nach einem Klick auf **"Sendungen**" und einem weiteren Klick auf **"Seriendruck starten**", sollte **"Briefe**" ausgewählt werden.

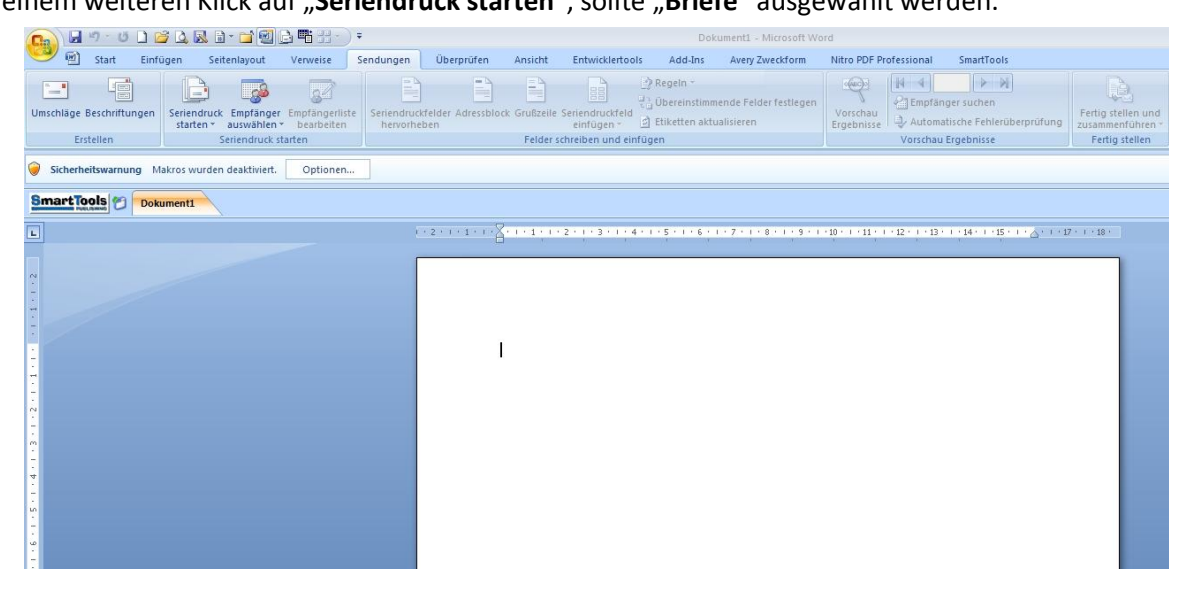

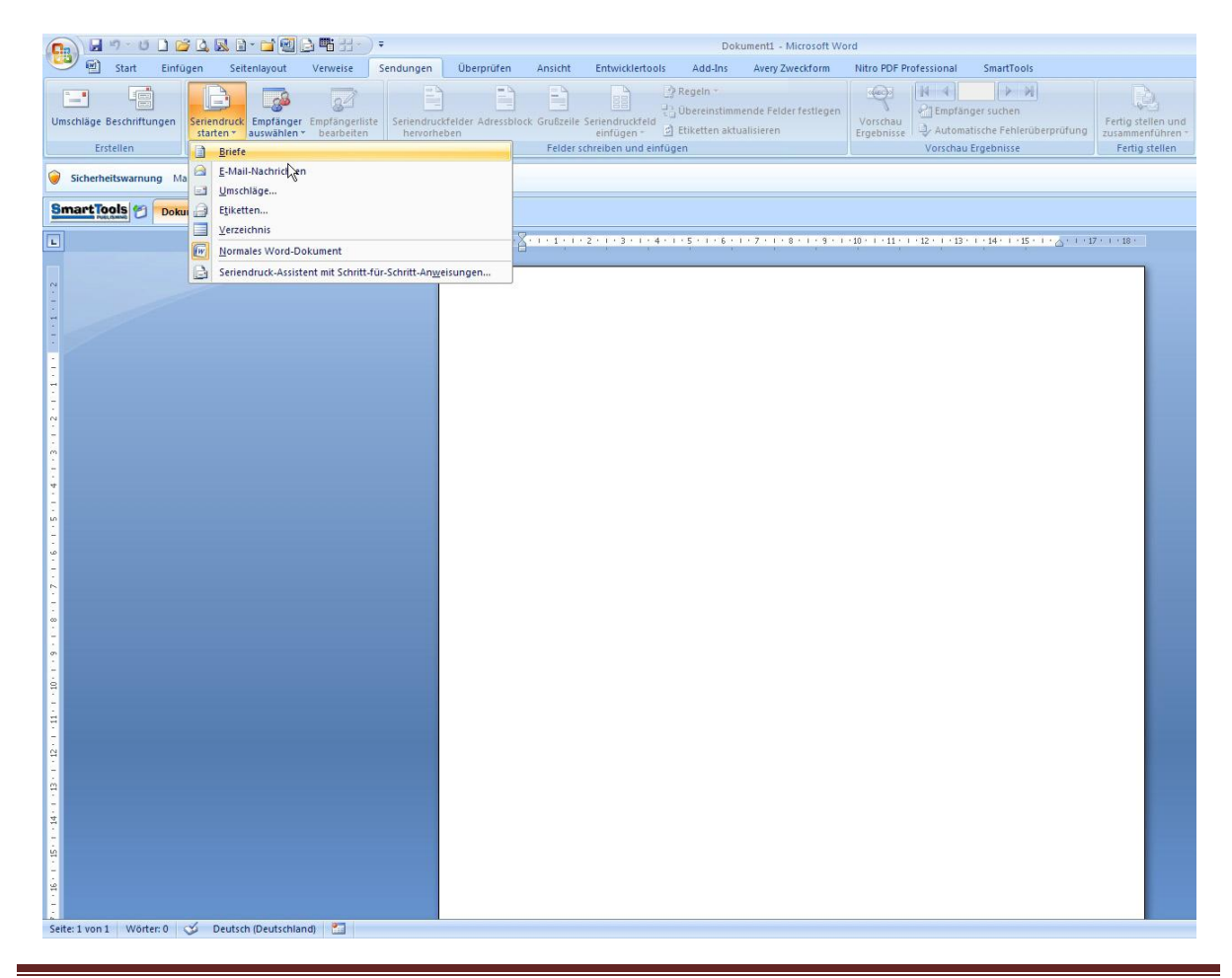

Jetzt müssen die Kundendaten ausgewählt werden. Dazu auf "**Empfänger auswählen**" und im Klappmenü auf "**Vorhandene Liste verwenden …"** klicken.

| (a) 2 7 0 (a) 2 (b) 3 (c) 3 (c) 3 | Dokument1 - Microsoft Word                                                                    | 1                                                                |                                        |
|----------------------------------------------------------------------------------------------------|-----------------------------------------------------------------------------------------------|------------------------------------------------------------------|----------------------------------------|
| 🐨 🗐 Start Einfügen Seitenlayout Verweise Sendungen Üb                                                                                                    | erprüfen Ansicht Entwicklertools Add-Ins Avery Zweckform I                                    | Nitro PDF Professional SmartTools                                |                                        |
| Umschläge Beschriftungen Seriendruck Emplänger<br>starten * auswählen beaberten berocheben                                                                                                    | Adressblock Grußszeile Settendruckfeld<br>einfügen -                                          | Vorschau<br>Ergebnisse                                           | Fertig stellen und<br>zusammenführen * |
| Erstellen S Neue Liste eingeben                                                                                                    | Felder schreiben und einfügen                                                                 | Vorschau Ergebnisse                                              | Fertig stellen                         |
| Sicherheitswarnung Makros wurden                                                                                                    |                                                                                               |                                                                  |                                        |
| SmartTools Aus Outlook-Kontakten auswahlen 45                                                                                                    |                                                                                               |                                                                  |                                        |
|                                                                                                    | 7                                                                                             |                                                                  |                                        |
| 1 • 2 •                                                                                                    | 1 + 1 + 1 + A + 1 + 1 + 1 + 2 + 1 + 3 + 1 + 4 + 1 + 5 + 1 + 6 + 1 + 7 + 1 + 8 + 1 + 9 + 1 + 1 | 10 • 1 • 11 • 1 • 12 • 1 • 13 • 1 • 14 • 1 • 15 • 1 • 🛆 • 1 • 17 | · · · 18 ·                             |
|                                                                                                    |                                                                                               |                                                                  |                                        |
| N<br>-                                                                                                    |                                                                                               |                                                                  |                                        |
| 1                                                                                                    |                                                                                               |                                                                  |                                        |
|                                                                                                    |                                                                                               |                                                                  |                                        |
|                                                                                                    |                                                                                               |                                                                  |                                        |
|                                                                                                    |                                                                                               |                                                                  |                                        |
| -                                                                                                    |                                                                                               |                                                                  |                                        |
|                                                                                                    |                                                                                               |                                                                  |                                        |
|                                                                                                    |                                                                                               |                                                                  |                                        |
| 1                                                                                                    |                                                                                               |                                                                  |                                        |
| -                                                                                                    |                                                                                               |                                                                  |                                        |
|                                                                                                    |                                                                                               |                                                                  |                                        |
|                                                                                                    |                                                                                               |                                                                  |                                        |
| 90<br>                                                                                                    |                                                                                               |                                                                  |                                        |
| 5                                                                                                    |                                                                                               |                                                                  |                                        |
|                                                                                                    |                                                                                               |                                                                  |                                        |
|                                                                                                    |                                                                                               |                                                                  |                                        |
|                                                                                                    |                                                                                               |                                                                  |                                        |
|                                                                                                    |                                                                                               |                                                                  |                                        |
|                                                                                                    |                                                                                               |                                                                  |                                        |
|                                                                                                    |                                                                                               |                                                                  |                                        |
|                                                                                                    |                                                                                               |                                                                  |                                        |
|                                                                                                    |                                                                                               |                                                                  |                                        |
| 8                                                                                                    |                                                                                               |                                                                  |                                        |
|                                                                                                    |                                                                                               |                                                                  |                                        |
| 24<br>                                                                                                    |                                                                                               |                                                                  |                                        |
| 2 · · · · · · · · · · · · · · · · · · ·                                                                                                    |                                                                                               |                                                                  |                                        |
|                                                                                                    |                                                                                               |                                                                  |                                        |
| 31                                                                                                    |                                                                                               |                                                                  |                                        |
| Cite Lund Without C. Durkeh Durkehland                                                                                                    |                                                                                               |                                                                  |                                        |
| Seite: 1 von 1 Worter: 0 🥨 Deutsch (Deutschland) 🔛                                                                                                    |                                                                                               |                                                                  |                                        |

Nun erscheint ein Auswahlfenster **"Tabelle auswählen"**, in dem die Kundendatei aufgelistet und dann ausgewählt wird. Mit einem Klick auf **"OK"** schließt sich das Fenster und die Daten sind bereit zur Verarbeitung im **"Seriendruckempfänger"**.

|              | า - เว 🗋 🖸    | j 🖪 🖉 🖯 - 📑 🗐                                | <b>₿¶\$</b> ⊞•)•               |                                  |                                 |                               | Dok                                        | ument1 - Microsoft Wo                        | rd                             |                                                            |                                                          |
|--------------|---------------|----------------------------------------------|--------------------------------|----------------------------------|---------------------------------|-------------------------------|--------------------------------------------|----------------------------------------------|--------------------------------|------------------------------------------------------------|----------------------------------------------------------|
| 9            | Start Einfü   | igen Seitenlayout                            | Verweise S                     | iendungen Übe                    | rprüfen Ansicht                 | Entwicklertools               | Add-Ins                                    | Avery Zweckform                              | Nitro PDF Professional         | SmartTools                                                 |                                                          |
| Umschläge Br | eschriftungen | Seriendruck Empfänger<br>starten * auswählen | Empfängerliste<br>• bearbeiten | Seriendruckfelder<br>hervorheben | Adressblock Grußzeile<br>Felder | Seriendruckfeld<br>einfügen - | Regeln *<br>Übereinstimm<br>Etiketten aktu | ende Felder festlegen<br>valisieren          | Vorschau<br>Ergebnisse         | inger suchen<br>natische Fehlerüberprüfung<br>u Ergebnisse | Fertig stellen und<br>zusammenführen -<br>Fertig stellen |
| -            | chen j        | Serieraraci                                  |                                |                                  | , croce                         | in the through                |                                            |                                              | 1                              | a ergeonise                                                | T trung steller                                          |
| Sicherhei    | tswarnung M   | akros wurden deaktiviert.                    | Optionen                       |                                  |                                 |                               |                                            |                                              |                                |                                                            |                                                          |
| SmartToo     | Dokt          | ument1                                       |                                |                                  |                                 |                               |                                            |                                              |                                |                                                            |                                                          |
|              |               |                                              |                                | 1 . 2 . 1                        |                                 | . 2 . 1 . 3 . 1 . 4 . 1       | -5-1-6-1                                   | 7 . 1 . 8 . 1 . 9 . 1                        | +10 + 1 + 11 + 1 + 12 + 1 + 17 | 1 - 1 - 14 - 1 - 15 - 1 - 6 - 1 - 1                        | 7 · 1 · 18 ·                                             |
| -            |               |                                              |                                |                                  | н н                             | 1. T. Y.                      | 10.00                                      | 5. N. M. M. M. M. M. M. M. M. M. M. M. M. M. | and the second second          |                                                            |                                                          |
| ~            |               |                                              |                                |                                  |                                 |                               |                                            |                                              |                                |                                                            |                                                          |
| -            |               |                                              |                                |                                  |                                 |                               |                                            |                                              |                                |                                                            |                                                          |
|              |               |                                              |                                |                                  |                                 |                               |                                            |                                              |                                |                                                            |                                                          |
| -            |               |                                              |                                |                                  |                                 |                               |                                            |                                              |                                |                                                            |                                                          |
| 1            |               |                                              |                                |                                  |                                 |                               |                                            |                                              |                                |                                                            |                                                          |
| -            |               |                                              |                                |                                  |                                 |                               |                                            |                                              |                                |                                                            |                                                          |
| -            |               |                                              |                                |                                  |                                 |                               |                                            |                                              |                                |                                                            |                                                          |
| N<br>-       | Tabelle       | auswählen                                    |                                |                                  | <u>? ×</u>                      |                               |                                            |                                              |                                |                                                            |                                                          |
| M            | Name          | Beschreibun                                  | g Geändert                     | Erstellt                         | Тур                             |                               |                                            |                                              |                                |                                                            |                                                          |
| -            | III 'Ku       | nden-Demo\$'                                 | 1/19/2011 4:58:                | 20 PM 1/19/2011 4                | 58:20 PM TABLE                  |                               |                                            |                                              |                                |                                                            |                                                          |
| 4            |               |                                              |                                |                                  |                                 |                               |                                            |                                              |                                |                                                            |                                                          |
| 7            |               |                                              |                                |                                  |                                 |                               |                                            |                                              |                                |                                                            |                                                          |
| -            |               |                                              |                                |                                  |                                 |                               |                                            |                                              |                                |                                                            |                                                          |
|              |               |                                              |                                |                                  |                                 |                               |                                            |                                              |                                |                                                            |                                                          |
| -            | 1             |                                              |                                |                                  | •                               |                               |                                            |                                              |                                |                                                            |                                                          |
| · -          | Frste         | e Datenreihe enthält Spalter                 | nüberschriften                 | OK                               | Abbrechen                       |                               |                                            |                                              |                                |                                                            |                                                          |
| -            | _             |                                              |                                |                                  | /                               |                               |                                            |                                              |                                |                                                            |                                                          |
| -            |               |                                              |                                |                                  |                                 |                               |                                            |                                              |                                |                                                            |                                                          |
| თ            |               |                                              |                                |                                  |                                 |                               |                                            |                                              |                                |                                                            |                                                          |
|              |               |                                              |                                |                                  |                                 |                               |                                            |                                              |                                |                                                            |                                                          |
| Ξ.           |               |                                              |                                |                                  |                                 |                               |                                            |                                              |                                |                                                            |                                                          |

Im Fenster **"Seriendruckempfänger**" besteht die Möglichkeit, nur bestimmte Kunden auszuwählen. Sollten alle Kunden einen Brief erhalten, so genügt ein Klick auf **"OK**".

|                                                                                                    | For the state                                |
|----------------------------------------------------------------------------------------------------|----------------------------------------------|
| Statt       Emiligen       Seitemigrout       Verweise       Seitemigrout       Verprüfen       Anstant       Entwickletoois       Auder Aufer Zurektionin       Imit Sign Professional       Seitemigrout       Imit Sign Professional       Imit Sign Professional       <                                                                                                    | rsuchen<br>che Fehlerüberprüfung<br>gebnisse |
| Sicherheitswarnung Makros wurden deaktiviert.     Optionen                                                                                                    |                                              |
| Sectoreduced emplanger       21 x1         Sectoreduced emplanger       21 x1         Under Sectoreduced emplanger       21 x1         Dese find Angelste wird für den Sectorelikatchen indern Sitr den Sectorelikatchen inder Sitr den Sectorelikatchen inder Sitr den Sectorelikatchen Sitr den Sectorelikatchen inder Sitr den Sectorelikatchen inder Sitr den Sectorelikatchen Sectorelikatchen Sectorelikatchen Sitr den Sectorelikatchen Sectorelikatchen Sector | 14+1+15+1+00=1>17+1>10+                      |

Nach einem Klick in **"Seriendruckfeld einfügen**" öffnet sich ein Auswahlfenster mit dem gleichen Titel. Nachdem der Cursor an der richtigen Stelle positioniert wurde, fügen wir durch einen Klick auf **"Anrede**" die Anrede ein.

| 🝙 🖬 🤊 - 🙋 🗋 💕 🛙             | ) 🔜 🖬 - 🖬 🗐 (                                | <b>3 4:</b> 88-);            |             |                   |             |                               | Do                                        | kument1 - Microsoft Wo                | ord                    |                 |                                      |                                        |
|-----------------------------|----------------------------------------------|------------------------------|-------------|-------------------|-------------|-------------------------------|-------------------------------------------|---------------------------------------|------------------------|-----------------|--------------------------------------|----------------------------------------|
| 🙂 🗐 Start Einfüger          | n Seitenlayout                               | Verweise S                   | endungen    | Überprüfen        | Ansicht     | Entwicklertool                | Add-Ins                                   | Avery Zweckform                       | Nitro PDF Pro          | ofessional      | SmartTools                           |                                        |
| Umschläge Beschriftungen Se | riendruck Empfänger<br>starten * auswählen * | Empfängerliste<br>bearbeiten | Seriendruck | felder Adressblog | k Grußzeile | Seriendruckfeld<br>einfügen * | Regeln -<br>Übereinstimi<br>Etiketten akt | mende Felder festlegen<br>tualisieren | Vorschau<br>Ergebnisse | Empfäng         | er suchen<br>ische Fehlerüberprüfung | Fertig stellen und<br>zusammenführen * |
| Erstellen                   | Seriendruck st                               | larten                       |             |                   | Felder s    | chreiben und einf             | ügen                                      |                                       | A                      | Vorschau E      | irgebnisse                           | Fertig stellen                         |
| Sicherheitswarnung Makro    | os wurden deaktiviert.                       | Optionen                     |             |                   |             |                               |                                           |                                       |                        |                 |                                      |                                        |
| Smart Tools 20 Dokume       | ent1                                         |                              |             |                   |             |                               |                                           |                                       |                        |                 |                                      |                                        |
| L                           |                                              |                              |             | 2 1               |             | 2 - 1 - 3 - 1 - 4             | 1 - 5 - 1 - 6 -                           | 1 • 7 • 1 • 8 • 1 • 9 • 1             | 10 - 1 - 11 - 1        | · 12 · 1 · 13 · | 1 • 14 • 1 • 15 • 1 • 🛆 • 1 • 1      | 7 · 1 · 18 ·                           |
|                             |                                              |                              | F           | -                 |             | - 0 - 0.                      | 100 - 101<br>                             | 01 N.                                 | <i></i>                | <i>1</i> 2.     |                                      |                                        |
|                             |                                              |                              |             | a.                |             |                               |                                           |                                       |                        |                 |                                      |                                        |
| Se Se                       | eriendruckfeld einfüge                       | en                           | ? ×         |                   |             |                               |                                           |                                       |                        |                 |                                      |                                        |
| -<br>-                      | nfügen:                                      | C Datent                     | ankfelder   |                   |             |                               |                                           |                                       |                        |                 |                                      |                                        |
| 2                           | elder:                                       | _                            |             |                   |             |                               |                                           |                                       |                        |                 |                                      |                                        |
| ÷                           | Anrede<br>Name1                              |                              | <u> </u>    |                   |             |                               |                                           |                                       |                        |                 |                                      |                                        |
|                             | /ormane<br>5trasse                           |                              |             |                   |             |                               |                                           |                                       |                        |                 |                                      |                                        |
| N = 0                       | 시Z<br>Ort                                    |                              |             |                   |             |                               |                                           |                                       |                        |                 |                                      |                                        |
|                             |                                              |                              |             |                   |             |                               |                                           |                                       |                        |                 |                                      |                                        |
| 2                           |                                              |                              |             |                   |             |                               |                                           |                                       |                        |                 |                                      |                                        |
| -                           |                                              |                              |             |                   |             |                               |                                           |                                       |                        |                 |                                      |                                        |
| 10<br>10                    |                                              |                              | _           |                   |             |                               |                                           |                                       |                        |                 |                                      |                                        |
|                             | Falilar annuškian [][                        | Cieffinne                    | Abbuerhen   |                   |             |                               |                                           |                                       |                        |                 |                                      |                                        |
|                             | reider auswählen                             | Enroyen                      | Mubrechen   |                   |             |                               |                                           |                                       |                        |                 |                                      | 1.000                                  |
| E .                         |                                              |                              |             |                   |             |                               |                                           |                                       |                        |                 |                                      |                                        |

Nachdem der Cursor entsprechend positioniert wurde, werden alle weiteren Daten eingefügt. Das nächste Bild zeigt die Platzhalter der Kundendaten. Der Cursor sollte für die Anrede an die richtige Position gestellt werden. Der Button "**Regeln**" gibt die Auswahl frei für "**Wenn… Dann… Sonst…**".

## Serienbrieferstellung in Word mit Kunden-Datenimport aus Excel

| 💽 🖌 " ? " び 🗅 🐸 🛕 🔍 🗟 " 🖬 🖽 ? . ) ?                                                                                                    |                                                                 | Dokument1 - Microsoft W        | rd                                          |                                        |
|----------------------------------------------------------------------------------------------------|-----------------------------------------------------------------|--------------------------------|---------------------------------------------|----------------------------------------|
| 🖤 🖻 Start Einfügen Seitenlayout Verweise Sendu                                                                                                    | gen Überprüfen Ansicht Entwicklertoo                            | ls Add-Ins Avery Zweckform     | Nitro PDF Professional SmartTo              | ols                                    |
| Umschläge Beschriftungen<br>Seriendruck: Empfänger: Empfängeriste<br>starten * auswählen * bearbeiten                                                                                                    | ndruckfelder Adressblock Grußzeile Seriendruckfeld<br>rvorheben | PRegeln ×<br>Erage<br>Eingeben | Vorschau<br>Ergebnisse                      | Fertig stellen und<br>zusammenführen v |
| Erstellen Seriendruck starten                                                                                                    | Felder schreiben und ein                                        | Wenn Dann Sonst                | Vorschau Ergebnisse                         | Fertig stellen                         |
| Sicherheitswarnung Makros wurden deaktiviert. Optionen                                                                                                    |                                                                 | Datensatz zusammenführen       |                                             |                                        |
| SmartTools                                                                                                    |                                                                 | Nächster Datensatz             |                                             |                                        |
|                                                                                                    | ) + 2 + 1 + 1 + 1 + 2 + 1 + 1 + 2 + 1 + 3 + 1 + 4               | Nächster Datensatz Wenn        | 0 - 1 - 11 - 1 - 12 - 1 - 13 - 1 - 14 - 1 - | 15 - 1 - 4 - 17 - 1 - 18 -             |
|                                                                                                    |                                                                 | Datensatz überspringen wenn    | -                                           |                                        |
| ~                                                                                                    |                                                                 |                                |                                             |                                        |
| -                                                                                                    |                                                                 |                                |                                             |                                        |
|                                                                                                    |                                                                 |                                |                                             |                                        |
|                                                                                                    | «Anrede»                                                        |                                |                                             |                                        |
|                                                                                                    | «Vormane» «Name1»                                               |                                |                                             |                                        |
| 2                                                                                                    | «Strasse»                                                       |                                |                                             |                                        |
| •                                                                                                    | «PLZ»«Ort»                                                      |                                |                                             |                                        |
| -                                                                                                    |                                                                 |                                |                                             |                                        |
|                                                                                                    |                                                                 |                                |                                             |                                        |
|                                                                                                    |                                                                 |                                |                                             |                                        |
| 2<br>                                                                                                    |                                                                 |                                |                                             |                                        |
| 8                                                                                                    |                                                                 |                                |                                             |                                        |
|                                                                                                    |                                                                 |                                |                                             |                                        |
|                                                                                                    |                                                                 |                                |                                             |                                        |
|                                                                                                    |                                                                 |                                |                                             |                                        |
|                                                                                                    |                                                                 |                                |                                             |                                        |
|                                                                                                    |                                                                 |                                |                                             |                                        |
|                                                                                                    |                                                                 |                                |                                             |                                        |
|                                                                                                    |                                                                 |                                |                                             |                                        |
| 8                                                                                                    |                                                                 |                                |                                             |                                        |
| 1917 - 1917 - 19 |                                                                 |                                |                                             |                                        |
| <u><u><u></u></u></u>                                                                                                    |                                                                 |                                |                                             |                                        |
|                                                                                                    |                                                                 |                                |                                             |                                        |
|                                                                                                    |                                                                 |                                |                                             |                                        |
| Seite: 1 von 1 Wörter: 5 🕉 Deutsch (Deutschland)                                                                                                    |                                                                 |                                |                                             |                                        |

Hier entscheiden wir uns für die entsprechende Anrede "**Herr**" oder "**Frau**" mit dem jeweiligen Anredetext im "**Bedingungsfeld einfügen**" Fenster. Mit "**OK**" bestätigen.

| 💽 🖟 " · ७ 🗅 🐸 🕰 🗟 · 💕 🗐 📄 🏪 🗄 · ) ፣                    | Dokumenti - Microsoft Wo                                                                | rd                                            |
|--------------------------------------------------------|-----------------------------------------------------------------------------------------|-----------------------------------------------|
| 🐨 🗹 Start Einfügen Seitenlayout Verweise Sendungen     | Überprüfen Ansicht Entwicklertools Add-Ins Avery Zweckform                              | Nitro PDF Professional SmartTools             |
| Umschläge Beschriftungen<br>Entellen<br>Estellen       | der Adressblock. Grußzeile Seriendrucktel<br>enrügen –<br>Felder schreiben und einfügen | Vorchau Ergebnisse                            |
| Sicherheitswarnung Makros wurden deaktiviert. Optionen |                                                                                         |                                               |
| SmartTools M Dokument1                                 |                                                                                         |                                               |
|                                                        |                                                                                         | 10. 1. 11. 1. 12. 1. 12. 1. 14. 1. 15. 1      |
|                                                        |                                                                                         | 10 1 11 1 12 1 15 1 14 1 15 1 2 1 2 1 10 1 10 |
|                                                        |                                                                                         |                                               |
|                                                        | «Anrede»                                                                                |                                               |
| 1                                                      | «Vormane» «Name1»                                                                       |                                               |
|                                                        | wedner/                                                                                 |                                               |
| N                                                      | «Strasse»                                                                               |                                               |
|                                                        | «PLZ»«Ort»                                                                              |                                               |
|                                                        |                                                                                         |                                               |
| -                                                      |                                                                                         |                                               |
| 9                                                      |                                                                                         |                                               |
|                                                        | Bedingungsfeld einfügen: WENN                                                           | <u>× 1</u>                                    |
| 7                                                      | WENN Vergleich:                                                                         | Verdeichen mit                                |
|                                                        | Anrede Gleich                                                                           | Herr                                          |
| •                                                      | Dann diesen Text einfügen:                                                              |                                               |
|                                                        | Sehr geehrter Herr                                                                      |                                               |
| -                                                      |                                                                                         | <b></b>                                       |
|                                                        | Sonst diesen Text einfügen:                                                             |                                               |
| -                                                      | Sent geen te ridu                                                                       | <u></u>                                       |
|                                                        | 1                                                                                       |                                               |
|                                                        |                                                                                         | OK Abbrechen                                  |
| 8                                                      |                                                                                         |                                               |
| *                                                      |                                                                                         |                                               |

Wichtig!! Hinter dem Wort "Herr" oder "Frau" bei dem Anredetext sollte immer <u>1x die Leertaste</u> gedrückt werden, damit im nächsten Schritt beim Einfügen des Namens auch ein Abstand vorhanden ist.

Jetzt sind wir wieder im Serienbrief mit den Platzhaltern. Der Cursor steht mit einem Leerzeichen hinter "Herr" oder "Frau". Jetzt fügen wir noch den Platzhalter "Name" aus dem "Seriendruckfeld einfügen" ein.

| Image: 10 - 10 - 10 - 10 - 10 - 10 - 10 - 10 | 🎽 🔍 🔜 🗎 * 🖬 🗐                                                                                                    | G <b>F</b> :#+);                            |                |                          |                                                  |                               | Dok                                               | cument1 - Microsoft Wo               | ord                    |                        |                                                  |                                                          |
|----------------------------------------------|----------------------------------------------------------------------------------------------------|---------------------------------------------|----------------|--------------------------|--------------------------------------------------|-------------------------------|---------------------------------------------------|--------------------------------------|------------------------|------------------------|--------------------------------------------------|----------------------------------------------------------|
| Start Eint                                   | lügen Seitenlayout                                                                                                    | Verweise                                    | Sendungen      | Überprüfen               | Ansicht                                          | Entwicklertools               | Add-Ins                                           | Avery Zweckform                      | Nitro PDF P            | rofessional            | SmartTools                                       |                                                          |
| Umschläge Beschriftungen<br>Erstellen        | Seriendruck Empfänge<br>starten * auswählen<br>Seriendruck                                                                         | r Empfängerliste<br>v bearbeiten<br>starten | Seriendruch    | kfelder Adressblo<br>ben | ck Grußzeile<br>Felder s                         | Seriendruckfeld<br>einfügen * | Regeln *<br>Übereinstimm<br>Etiketten aktu<br>gen | nende Felder festlegen<br>ualisieren | Vorschau<br>Ergebnisse | Automati<br>Vorschau E | er suchen<br>sche Fehlerüberprüfung<br>rgebnisse | Fertig stellen und<br>zusammenführen *<br>Fertig stellen |
| Sicherheitswarnung                           | Aakros wurden deaktiviert.                                                                                                    | Optionen                                    |                |                          |                                                  |                               |                                                   |                                      |                        |                        |                                                  |                                                          |
| SmartTools (*1 pa                            | rumanti                                                                                                    |                                             |                |                          |                                                  |                               |                                                   |                                      |                        |                        |                                                  |                                                          |
|                                              |                                                                                                    |                                             |                |                          |                                                  |                               | 1 10-11 100 100 100                               |                                      |                        |                        |                                                  |                                                          |
|                                              | Scientifuck (eld einfür<br>Enfogen:<br>C dafessfelder<br>Belder:<br>Mendel<br>Yormane<br>Strasse<br>PLZ<br>Ort<br>Felder auswählen | gen<br>C Datert                             | 2 × sankfelder |                          | «Anrede»<br>«Vormane»<br>«Strasse»<br>«PLZ»«Ort» | s «Name1»                     |                                                   |                                      | -10                    |                        |                                                  |                                                          |

Nachdem noch hinter dem Platzhalter "Name" ein Komma eingefügt wurde, sieht alles so aus.

| 👝 🖌 🤊 - 🙂 🗋 😂 🗛 🕼 - 🖆 🗐 🖨 🏗 - ) =                      | Dokument1 - Microsoft Wor                                                                                                  | d                                                                           |
|--------------------------------------------------------|----------------------------------------------------------------------------------------------------|-----------------------------------------------------------------------------|
| 🧐 🖻 Start Einfügen Seitenlayout Verweise Sendungen     | Überprüfen Ansicht Entwicklertools Add-Ins Avery Zweckform                                                                 | Nitro PDF Professional SmartTools                                           |
| Umschläge Beschriftungen<br>Erstellen<br>Erstellen     | dtelder Adressblock Grußzelle Seriendruckted<br>einfügen 2<br>Felder sollte und der Glagen<br>Felder sollte und der Glagen | Vorschau<br>Ergebnisse<br>Vorschau Ergebnisse                               |
| Sicherheitswarnung Makros wurden deaktiviert. Optionen |                                                                                                    |                                                                             |
| SmartTools 2 Dokument1                                 |                                                                                                    |                                                                             |
|                                                        | 1 · 2 · 1 · 1 · 1 · 1 · X · 1 · 1 · 1 · 2 · 1 · 3 · 1 · 4 · 1 · 5 · 1 · 6 · 1 · 7 · 1 · 8 · 1 · 9 · 1 ·                    | 10 • 1 • 11 • 1 • 12 • 1 • 13 • 1 • 14 • 1 • 15 • 1 • 🛆 • 1 • 17 • 1 • 18 • |
|                                                        | ≪Anrede»<br>«Vormane» «Name1»<br>«Strasse»<br>«PLZ»«Ort»<br>Sehrgeehrter Herr«Name1»                                       |                                                                             |

Durch einen Klick auf "**Vorschau Ergebnisse**" fügt Word die Kundendaten an Stelle der Platzhalter ein. Rechts neben dem Button kann man durch klicken der Pfeile nach rechts bzw. später nach links sie Kundendaten durchscrollen. Hier kann sofort erkannt werden, dass der Anredetext mit der Anrede konform ist.

| Start Einfügen Seitenlayout Verweise Sendungen Überprüfen<br>Umschläge Beschniftungen<br>Seitendruck Empfänger Empfängerlikte<br>Seitendruckfelder Adressblor<br>nervörheben | Ansicht Entwicklertools Add-Ins Avery Zweckform Nitro PDF Professional SmartTools  Advine Serienducktel  Councelle Serienducktel  Councelle Serien |
|----------------------------------------------------------------------------------------------------|----------------------------------------------------------------------------------------------------|
| Sicherheitswarnung Makros wurden deaktiviert.     Ontionen                                                                                                    | reider schleiden und einkugen vurschau ergebnisse reing stellen.                                                                                                    |
| SmartTools 147 Dokument                                                                                                    |                                                                                                    |
|                                                                                                    | • 1 • 1 • 1 • 2 • 1 • 3 • 1 • 4 • 1 • 5 • 1 • 6 • 1 • 7 • 1 • 8 • 1 • 3 • 1 • 10 • 1 • 11 • 1 • 12 • 1 • 13 • 1 • 14 • 1 • 15 • 1 • <sub>A</sub> • 1 • 17 • 1 • 18 •                                                                                                    |
|                                                                                                    |                                                                                                    |
| · ·                                                                                                    |                                                                                                    |
|                                                                                                    |                                                                                                    |
|                                                                                                    |                                                                                                    |
|                                                                                                    | lerr                                                                                                    |
|                                                                                                    | Roger Bichterich                                                                                                    |
| N                                                                                                    | Kölnstr. 56                                                                                                    |
|                                                                                                    | 31855Aerzen                                                                                                    |
|                                                                                                    |                                                                                                    |
|                                                                                                    |                                                                                                    |
| ·                                                                                                    |                                                                                                    |
| -<br>-<br>-                                                                                                    |                                                                                                    |
|                                                                                                    | Sehr geehrter Herr Bichterich,                                                                                                    |
|                                                                                                    |                                                                                                    |
|                                                                                                    |                                                                                                    |
| •                                                                                                    |                                                                                                    |
|                                                                                                    |                                                                                                    |
|                                                                                                    |                                                                                                    |
|                                                                                                    |                                                                                                    |
| <del>9</del>                                                                                                    |                                                                                                    |
|                                                                                                    |                                                                                                    |
|                                                                                                    |                                                                                                    |
| · · · · · · · · · · · · · · · · · · ·                                                                                                    |                                                                                                    |
| ST                                                                                                    |                                                                                                    |
|                                                                                                    |                                                                                                    |
|                                                                                                    |                                                                                                    |
| Seite: 1 von 1 🛛 Wörter: 10 🥳 Deutsch (Deutschland) 🔚                                                                                                    |                                                                                                    |
|                                                                                                    |                                                                                                    |
| 🕞 🚽 * ♥ ♥ 🗅 🐸 🛆 🔍 🗟 * 🖬 🗐 🕞 🎬 중 * ) =                                                                                                    | Dokumenti - Microsoft Word                                                                                                    |
| 🤎 🗐 Start Einfügen Seitenlayout Verweise Sendungen Überprüfen                                                                                                    | Ansicht Entwicklertools Add-Ins Avery Zweckform Nitro PDF Professional SmartTools                                                                                                    |

| 🖼 Start Einfügen Seitenlayout Verweise                 | sendungen Überprüfen Ansicht Entwicklertools Add-Ins Avery                                             | Zweckform Nitro PDF Professional SmartTools                                       |                                                          |
|--------------------------------------------------------|----------------------------------------------------------------------------------------------------|-----------------------------------------------------------------------------------|----------------------------------------------------------|
| Umschläge Beschriftungen<br>Erstellen<br>Erstellen     | Settendruckfelder Adresblock Grußzeile Settendruckfeld<br>hervorheben<br>Felder schreiben und einfügen | ilder festlegen<br>vorschau<br>Ergebnisse<br>Vorschau Ergebnisse                  | Fertig stellen und<br>zusammenführen *<br>Fertig stellen |
| Sicherheitswarnung Makros wurden deaktiviert. Optionen |                                                                                                    |                                                                                   |                                                          |
| SmartTools Dokument1                                   |                                                                                                    |                                                                                   |                                                          |
|                                                        | 1 + 2 + 1 + 1 + 1 + 1 + 1 + 2 + 1 + 3 + 1 + 4 + 1 + 5 + 1 + 6 + 1 + 7 + 1                              | • 8 • 1 • 9 • 1 • 10 • 1 • 11 • 1 • 12 • 1 • 13 • 1 • 14 • 1 • 15 • 1 • 💩 • 1 • 1 | 7 - 1 - 18 -                                             |
| Sete 1 von 1 Worter 10 V Deutsch (Deutschand)          | Frau<br>Claudia Osterkamp<br>Kiarastr.45<br>31860Emmerthal<br>Sehrgeehrte Frau Osterkamp,              |                                                                                   |                                                          |

Jetzt fehlt nur noch der Brieftext. Auch an entsprechender Stelle innerhalb des Textes können Platzhalter der "**Seriendruckfelder**" eingefügt werden, falls erforderlich.

|                                                               | Dokument1 - Microsoft Wo                                                                                                    | rd                                                                                                    |                                                |
|---------------------------------------------------------------|----------------------------------------------------------------------------------------------------|----------------------------------------------------------------------------------------------------|------------------------------------------------|
| 🥮 🗐 Start Einfügen Seitenlayout Verweise Sendungen Überprüfer | Ansicht Entwicklertools Add-Ins Avery Zweckform                                                                                                    | Nitro PDF Professional SmartTools                                                                                                    |                                                |
| Umschläge Beschriftungen<br>Erstellen<br>Erstellen            | Nock Grußzeile Seriendruckfeld<br>einfugen<br>Felder schreiben und einfugen                                                                                                    | Vorschau<br>Ergebnisse Vorschau Ergebnisse Fettig<br>Vorschau Ergebnisse Fettig                                                                                                    | g stellen und<br>nmenführen *<br>ertig stellen |
| Sicherheitswarnung Makros wurden deaktiviert. Ontionen        |                                                                                                    |                                                                                                    |                                                |
|                                                               |                                                                                                    |                                                                                                    |                                                |
| Dokument1                                                     |                                                                                                    |                                                                                                    |                                                |
|                                                               | Frau<br>Frau<br>Claudia Osterkamp<br>Kiarastr. 45<br>31860Emmerthal<br>Sehr geehrte Frau Osterkamp,<br>Auf der Registerkarte "Einfügen" enthalten die Kataloge Eieme<br>Dokuments koordiniert verden sollten. Mithilfe dieser Katalo<br>Fulzzeilen, Listen, Deckblätter und sonstige Dokumentbaustei<br>oder Diagramme erstellen, werden diese auch mit dem aktue<br>Die Formatierung von markiertem Text im Dokumenttext kan<br>indem Sie im Schneilformatvorlagen-Katalog auf der Registerk<br>der Registerkarte "Start" formatieren. Die meisten Steuerelen<br>dem Layout des aktuellen Designs oder der direkten Angabe et<br>Wählen Sie neue Designelemente auf der Registerkarte "Seite<br>des Dokuments zu ändern. Verwenden Sie den Befeh zum Auf<br>Schneilformatvorlagen-Satzes, um die im Schneilformatvorlage<br>Formatvorlagen Satzes, um die im Schneilformatvorlage<br>Formatvorlagen Satzes, um die im Schneilformatvorlage<br>Formatvorlagen Satzes, um die im Schneilformatvorlage<br>Formatvorlagen Satzes, um die im Schneilformatvorlage<br>Formatvorlagen zu ändern. Vervenden Gie Möglichkeit hal<br>Dokuments in der aktuellen Vorlage wiederherzustellen. | ente, die mit dem generellen Layout des<br>gekönnen Sie Tabellen, Kopfzeilen,<br>ne einfügen. Wenn Sie Bilder, Tabellen<br>llen Dokumentlayout koordiniert.<br>n auf einfache Weise geändert werden,<br>karte 'Start' ein Layout für den<br>life de rander ns tuerelemente auf<br>tente ermöglichen die Auswahl zwischen<br>eines Formats.<br>mlayout' aus, um das generelle Layout<br>ndern des aktuellen<br>(en-Katalog verfügbaren<br>vorlagen-Kataloge stellen beide Befehle<br>ben, das ursprüngliche Layout des |                                                |
|                                                               | Mit freundlichen Grüßen                                                                                                    |                                                                                                    |                                                |

Wenn der Serienbrief in dieser Form in Ordnung ist, folgen die letzten Schritte vor dem endgültigen Ausdruck. Bis jetzt besteht das Dokument nur aus einer einzigen Seite. Damit jeder Kunde seinen Brief bekommt, müssen die Daten noch zusammenfließen.

Im nächsten Bild wird gezeigt, wie die Daten zusammen kommen. Ein Klick auf **"Fertig stellen und zusammenführen"** öffnet noch eine weitere Auswahl. Hier klicken wir auf **"Einzelne Dokumente bearbeiten…"**.

## Serienbrieferstellung in Word mit Kunden-Datenimport aus Excel

|                                                        | Dokumenti - Microsoft Word                                                                                                    | _ o x                                                                                                    |
|--------------------------------------------------------|----------------------------------------------------------------------------------------------------|----------------------------------------------------------------------------------------------------|
| Start Einfügen Seitenlavout Verweise                   | Sendungen Überprüfen Ansicht Entwicklertools Add-Ins Avery Zweckform Nitro PDF Professional SmartTools                                                                                                    | ©_ = т х                                                                                                    |
| Umschläge Beschriftungen<br>Erstellen                  | Fertig stellen und<br>zusamerführen " Erstellen und bestellen                                                                                                    |                                                                                                    |
|                                                        |                                                                                                    | Dokumente drucken                                                                                                    |
| Sicherheitswarnung Makros wurden deaktiviert. Optionen |                                                                                                    | E-Mail-Nachrichten senden                                                                                                    |
| SmartTools Dokument1                                   |                                                                                                    | 😫 🕃 🔃 🕢 Seriendruck 🔹 🔻                                                                                                    |
|                                                        | Fig.  Bargehtte Frau Osterkamp.  Stragehtte Frau Osterkamp.  Auf der Registerkarte Einigen einhalten die Kataloge Elemente, die mit dem generellen Layout des Dokumentamentamenter auf der Registerkarte Einigen einhalten die Kataloge Können Sie Tabellen, Kopfzeien, Fußzeien, Listen, Deckblatter und sonstige Dokumentbastelbene einfigen. Wenn sie Bidder, Tabellen oder Diegmanwordigen-Katalog auf der Registerkarte Tate worden sollten. Mithiffe dieser Kataloge können Sie Tabellen, Kopfzeien, Fußzeien, Listen, Deckblatter und sonstige Dokumentbastelben einfigen. Wenn sie Bidder, Tabellen oder Diegmanne erstellen, verschen dies auch mit der maktellen Dokumentaryout konfinet. Die Formatierung von markiertem Text im Dokumenttext kann auf einfache Weise geändert werden, indem Sie mit Gemanne erstellen, verschen dies auch mit die Kim Mithief die alteren Steuereiehemete auf der Registerkarte Start formatieren. Den meisten Steuereihementa sud konfinet. Wählen Sie neuz Deignehemente auf die Registerkarte Start ein Layout tür den markierten Euse suder der Registerkarte Start formatierung von die Schneifformationgen-Katalog ein Beferit zum Ander meista studiege Hongensten. Wählen Sie neuz Deignehemente auf die Registerkarte Start ein Layout des Dokumentaset im Generalise und ein Schneifformationigen-Katalog verfügbaren Starte Starte Die Registerkarte Start formatieren. Die Beisgin und die Schneifformationigen-Katalog verfügbaren Starte Starte Diesen ein Starten Beischen Steuereiten ein Starten Beischen Steuereiten ein Starten Beischen Steuereiten ein Starten Beischen Steuereiten ein Starten Beischen Steuereiten ein Starten Beischen Steuereiten ein Starten Beischen Steuereiten ein Starten Beischen Steuereiten ein Starten Beischen Steuereiten ein Starten Beischen Steuereiten ein Schneifformationigen-Katalog verfügbaren Starten Beischen Beischen Beischen Beischen Beischen Beischen Beischen Beischen Beischen Beischen Beischen Beischen Beischen Beischen Beischen Beischen Beischen Beischen Beischen Beischen Beischen Beischen Beischen | Constant with a second second secon |
| Seite: 1 von 1 🛛 Wörter: 185 🧭 Deutsch (Deutschland) 🔛 |                                                                                                    |                                                                                                    |

Es öffnet sich ein Fenster **"Seriendruck in neues Dokument"**. Hier einfach auf **"Alle"** klicken und mit **"OK"** bestätigen. Nun erstellt Word selbstständig für jeden Kunden einen Serienbrief, der dann nur noch ausgedruckt und versendet werden muss.

| P · · · · · · · · · · · · · · · · ·         |                                                                                                    |                                                                                             |
|---------------------------------------------|----------------------------------------------------------------------------------------------------|---------------------------------------------------------------------------------------------|
| Drucken Optionen Seiten- Orientierung Größe | Image: Sette         Image: Image: Image |                                                                                             |
| Unicken j Seite einnichen 🧭 Zoom j Voischau |                                                                                                    |                                                                                             |
| Smart 10015 Seinenbiefe2 Dokument1          |                                                                                                    |                                                                                             |
|                                             |                                                                                                    |                                                                                             |
|                                             | <text><text><text><text><text><text><text><text></text></text></text></text></text></text></text></text>                                                                                                    | <text><text><text><text><text><text><text></text></text></text></text></text></text></text> |

Hier unten links auf dem Bild ist erkennbar, dass 26 Dokumente erstellt wurden.

Die Serienbrieferstellung mit Word älterer Versionen als 2007 funktioniert in ähnlicher Weise. Sollten Sie noch mit einer älteren Version arbeiten und diese Beschreibung nicht auf Ihr Word anwenden können, so kann ich Ihnen dabei helfen.

Es gibt noch weitere Möglichkeiten im Umgang mit der Textverarbeitung. Falls Hilfe oder Anregungen erwünscht oder erforderlich sein sollten, kontaktieren sie mich entweder über meine E-Mail oder Mobil.

## Es freut mich, wenn ich Ihnen helfen konnte.